## How to Search for Incomplete/In-Process Direct Pays

- 1. Log into Self Service Banner.
- 2. Click on the Finance tab > View Document.
- 3. Select Invoice from the "Choose type" drop-down menu and click on Document Number.

| Choose type: | Invoice | ✓ Document Number |  |
|--------------|---------|-------------------|--|

4. Select No for Approved and Completed, then Execute Query.

| Invoice Code Lookup             |             |
|---------------------------------|-------------|
| Document Number*                |             |
| User ID*                        | HARNETTS    |
| Activity Date*                  | All 🗸 All 🗸 |
| Transaction Date*               | All V All V |
| Vendor ID*                      |             |
| Purchase Order or Encumbrance   |             |
| Purchase Order Reference Number |             |
| Approved                        | No Y        |
| Completed                       | No Y        |
| Execute Query                   |             |
| Exit Without Value              |             |

5. Review each document and either complete or delete the document. For instructions on how to delete a direct pay, go to the Banner 9 Finance webpage under Accounts Payable.